## How to apply online for Eligibility certificate

- Login to <u>https://www.nmc.org.in/</u>
- Click on "Student Login"

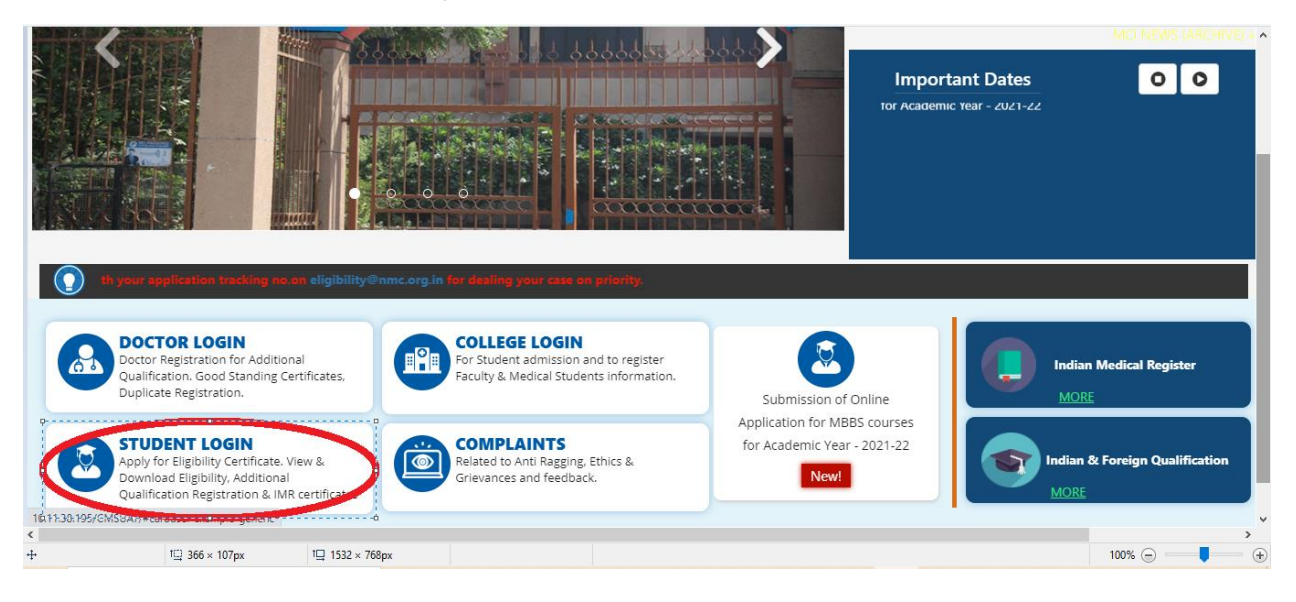

• Click on the link "Click here to registration for User id and Password"

| राष्ट्रीय आयुर्विज्ञान आयोग<br>NATIONAL MEDICAL           | COMN      |                                              | ENGLISH fcd ENHANCED BY Google<br># Home   @ Meetings   및 Feedback/Suggestion   측 S |
|-----------------------------------------------------------|-----------|----------------------------------------------|-------------------------------------------------------------------------------------|
| ABOUT NMC + NMC ACT + RU                                  | LES & REG | JLATIONS + INFORMATION DESK + MEDIA ROOM + E | E-GAZETTE + CLICK HERE FOR OLD MCI WEBSITE                                          |
| • •                                                       |           |                                              | STUDENT REGISTER                                                                    |
|                                                           |           |                                              |                                                                                     |
|                                                           |           |                                              |                                                                                     |
| Prevention Of Ragging Regulation, 20                      | 09 🕲      | REGISTRATION FOR USERID AND PASSWORD         |                                                                                     |
|                                                           |           |                                              |                                                                                     |
| Guidelines For Lodging Complaints                         | Ð         |                                              |                                                                                     |
| Guidelines For Lodging Complaints<br>Structure & Function | 0         |                                              |                                                                                     |

• Click on the link "Don't have an account? Register now" as shown below

|                           | - rione in concinning ope                            | กงารครากและ                                                                                                    |  |
|---------------------------|------------------------------------------------------|----------------------------------------------------------------------------------------------------|--|
| Apps 🚯 Online Java Compil | 💩 SQL OnLine IDE 🛞 Top 10 Automat                    | ed 🍸 SQL Server: ALTER T 🔞 uat 🚸 SQL - Overview - T 🟹 What is RDBMS - ja                                                                                                    |  |
|                           | राष्ट्रीय आयुर्विज्ञान आयोग<br>NATIONAL MEDICAL COM! | MISSION                                                                                                    |  |
|                           | Home → Login                                         | OFAMOS 📝 USER LOGIN                                                                                                    |  |
|                           |                                                      | USER LOGIN USER LOGIN USER anne Password LOGIN  Forget password? Any login or IT related issues, please enail us at ithelodeskinviriatio org Ton't have an account? Register now: |  |

- On applicant Screen the "Student Registration form" will be displayed
- Fill the form correctly and then submit it.

| राष्ट्रीय आयुर्विज्ञान आयोग<br>NATIONAL MEDICAL COM | IMISSION                                                                                                    |                                                                                                    |
|-----------------------------------------------------|----------------------------------------------------------------------------------------------------|----------------------------------------------------------------------------------------------------|
| Home → Student Registration                         |                                                                                                    | REGISTER                                                                                                    |
| 67 Benifits of Student Registration                 | Studen                                                                                                    | t Registration                                                                                                    |
| User Manual                                         | 🕼 Student User Login                                                                                                    | Instruction                                                                                                    |
|                                                     | Disclaimer: The applicant/candidate's name should appear ex<br>Applicant Name:<br>Applicant Name<br>Mobile Number:<br>+91 Mobile Number<br>Select Year of Admission:<br>Select Year of Admission • | actly as it appears in their 10th and 12th certificate/marksheets. Email Address* email address Enrollment Number: Enrollment Number School/College Name: School/College Name Enter Image:* |
|                                                     | Decaration                                                                                                    | nizFPr C Enter Image                                                                                                    |

• After the successful submission, the login credentials are sent to the applicant registered email ID as shown below.

|                |    | to me, kannanp +                                                                                  |
|----------------|----|---------------------------------------------------------------------------------------------------|
| Inbox          | 15 | राषीय आयर्तित्रान आयोग                                                                            |
| Starred        |    | Cicit of Bradin Longin                                                                            |
| Snoozed        |    | NATIONAL MEDICAL COMMISSION                                                                       |
| Important      |    |                                                                                                   |
| Sent           |    | Dear Sir Madam,                                                                                   |
| Drafts         |    | Your User Id has been created with NMC. You can use below credentials to login to the NMC Portal. |
| Pt             |    |                                                                                                   |
| New meeting    |    | Your user Id : 1                                                                                  |
| Join a meeting |    | Your Password : 5p3ExwYi                                                                          |
|                |    | Thank You !!                                                                                      |
| NEENA -        |    |                                                                                                   |
| Income -       | +  | NMC Support Team                                                                                  |
| Kush Joshi     |    |                                                                                                   |
|                |    | Disclaimer :- This is a system generated email.Please do not reply to this email.                 |
| ± 0            |    |                                                                                                   |

• Login with the credentials that applicant received on their registered email ID

| राष्ट्रीय आयुर्विज्ञान आयोग<br>NATIONAL MEDICAL COMMISSIO  | N                                                                                                    |
|------------------------------------------------------------|----------------------------------------------------------------------------------------------------|
| Home → Login                                               |                                                                                                    |
|                                                            | USER LOGIN USER LOGIN |
|                                                            |                                                                                                    |
| © 2020- National Medical Commission . All Rights Reserved. |                                                                                                    |

• Now applicant can reset the password and login again with User ID and new password

| राष्ट्रीय आयुर्विज्ञान आयोग<br>NATIONAL MEDICAL COMMISSIO  | N                                                                                                    |
|------------------------------------------------------------|----------------------------------------------------------------------------------------------------|
| Home -> Login                                              | USER LOGIN                                                                                                    |
|                                                            | CHANGE PASSWORD Please change your password using below form Finer new Password Confirm new Password Finer image UPDATE PASSWORD |
|                                                            |                                                                                                    |
| © 2020- National Medical Commission . All Rights Reserved. |                                                                                                    |

- After successfully logging in, the applicants can see the Dashboard window.
- Click on "Eligibility Certificate" left side on your dashboard as shown below

| ome - Dashboard         |   |  | MY DASHB | OARD |
|-------------------------|---|--|----------|------|
| Dashboard               |   |  |          |      |
| Eligibility Certificate | 0 |  |          |      |
| Reports                 |   |  |          |      |
| 2 My Documents          |   |  |          |      |
| b Logout                |   |  |          |      |
|                         |   |  |          |      |
|                         |   |  |          |      |
|                         |   |  |          |      |
|                         |   |  |          |      |

• Click on the Option "Raise a Request" as shown below.

| Home - Dashboard    |  |  | MY DASHBOARD |
|---------------------|--|--|--------------|
| II Dashboard        |  |  |              |
| □ → Raise a Request |  |  |              |
| Reports             |  |  |              |
| 2 My Documents      |  |  |              |
| O Logout            |  |  |              |
|                     |  |  |              |

- Fill the Application form with accurate details.
- Applicant can fill the form partially and save it by clicking on **"Save as Draft"** option in Blue.

| <br>POPULA     |                                                                                                    |               |
|----------------|----------------------------------------------------------------------------------------------------|---------------|
| Reports        | "ORIGINAL DOCUMENTS MUST BE SEND TO MCI WITH IN 30 DAYS EITHER IN PERSON OR BY POST OR BY AUTHORISED                                                                                                    | <b>A</b>      |
| 🖉 My Documents | " IF YOU SELECT ONLINE FOR PAYMENT OF FEES, THE PAYMENT GATEWAY WILL ONLY OPEN ONCE THE APPLICATION IS<br>SUCCESSENTLY SUPPORTED."                                                                                                    |               |
| ዕ Logout       | "IF FEES IS PAID ONLINE, PLEASE VISIT MCI ONLY AFTER 7 DAYS FROM THE DATE OF APPLICATION SUBMITTED<br>SUCCESSFULLY TO ALLOW SETTLEMENT OF FEES"                                                                                                    |               |
|                | A. Personal Details                                                                                                    |               |
|                | 1. Name of applicant (As Per 12th Class Certificate or its equivalent):*                                                                                                    |               |
|                | 2. Father's Name :* 3. Gender :* Select •                                                                                                    |               |
|                | 4. Nationality:* Select •                                                                                                    | _             |
|                | 5. Date of Birth :* dd/mm/yyyy                                                                                                    | Save As Draft |
|                | 6. Age (as on 31st Dec. of admission year) :                                                                                                    |               |
|                | 7. Email address of the candidate (Valid) :*                                                                                                    |               |
|                | 8 Mobile No of the Candidate :*                                                                                                    |               |
|                | 9. Aadhar No :*         10. Voter Identity Card No :                                                                                                    |               |
|                | Other Identification Proof                                                                                                    | -             |
|                | Copies of Passport :<br>35.1 Please upload self attested documents only*                                                                                                    | -             |
|                | 1 files were chosen Upload                                                                                                    |               |
|                | dummy.pdf<br>sce: 13.3 kB type.pdf                                                                                                    |               |
|                | 36. NEET Certificate :                                                                                                    |               |
|                | D. Details of payment of fees :                                                                                                    |               |
|                | 37. Payment Mode :* Online V                                                                                                    | Save As Draft |
|                | (a) Whether any application has been made by you earlier for grant of Eligibility Certificate to the Commission :<br>No.                                                                                                    |               |
|                |                                                                                                    |               |
|                | E. Declaration :                                                                                                    |               |
|                | I have read the above said particulars/details and the contents as furnished in the attached declaration. I agree that in the event of any information furnished by me found to be incorrect or false during any investigation or at any subsequent stage, the National Medical Commission may reject my application and/or cancel my eligibility certificate so granted at any time and may take appropriate action against me as per applicable Law. |               |
|                | Submit                                                                                                    |               |
|                |                                                                                                    |               |

- After that applicant dashboard will appear as shown below.
- Click on the option "Action Required"

| राष्ट्रीय आयुर्विज्ञान आयोग<br>NATIONAL MEDICAL C | OMMISSION                                               | L SHANTI ▼ ¥ Close |
|---------------------------------------------------|---------------------------------------------------------|--------------------|
| Home → Dashboard                                  |                                                         | MY DASHBOARD       |
| Dashboard Reports                                 | ELIGIBILITY CERTIFICATE Action Required 1 Information 0 |                    |
| එ Logout                                          | view details                                            |                    |

• Scroll Down and Click On the Option "Act"

| Dashboard       |             | ELIGIBILITY            | CERTIFICATE          |                |                |                        |                |        |
|-----------------|-------------|------------------------|----------------------|----------------|----------------|------------------------|----------------|--------|
| Reports         |             |                        |                      | quired 1       |                |                        |                |        |
| ස් My Documents |             |                        |                      | nation 0       |                |                        |                |        |
| ப் Logout       | view de     | etails                 |                      | ÷              |                |                        |                |        |
|                 |             |                        |                      |                |                |                        |                |        |
|                 | Eligibility | Certificate(Action Req | juired)              |                |                |                        |                |        |
|                 | Show 10     | $\sim$ entries         |                      |                |                | Sear                   | rch:           |        |
|                 | SL. NO      | Pending With           | Current Status       | Applicant Name | Contact Number | Created On             | Application Id | Action |
|                 | 1           | shanti11@gmail.com     | Pending for payment. | SHANTI         | 99999999999    | 2021-02-01<br>14:47:31 |                | Act 🕨  |
|                 |             |                        |                      |                |                |                        |                |        |

• Click on **"initiate payment"** as shown below.

| राष्ट्रीय आयुर्विज्ञान आयोग<br>NATIONAL MEDICAL COI | MMISSION                       |                  |          | L SHANTI ▼ x Close |
|-----------------------------------------------------|--------------------------------|------------------|----------|--------------------|
| Home → Dashboard                                    |                                |                  |          | MY DASHBOARD       |
| E Dashboard                                         | Payment Amount (Includes) 8% G | ST) Rs : 2360.00 |          |                    |
| Reports                                             | Initiate Payment               |                  |          |                    |
| 쉽 My Documents                                      | Process History                | _                |          |                    |
| ර් Logout                                           | Frocess firstory               |                  |          |                    |
|                                                     | User ID / Email                | Start Time       | End Time | Status             |

• Enter your details and pay.

| 🚍 🛱 Credit / Debit Card Number |   |
|--------------------------------|---|
| 👚 Expiry (MM/YY) 🔒 CVV         | 0 |
| Name on Card                   |   |
| Pay Now                        |   |
| Pay Now                        |   |

• Click on the Action required under eligibility tab.

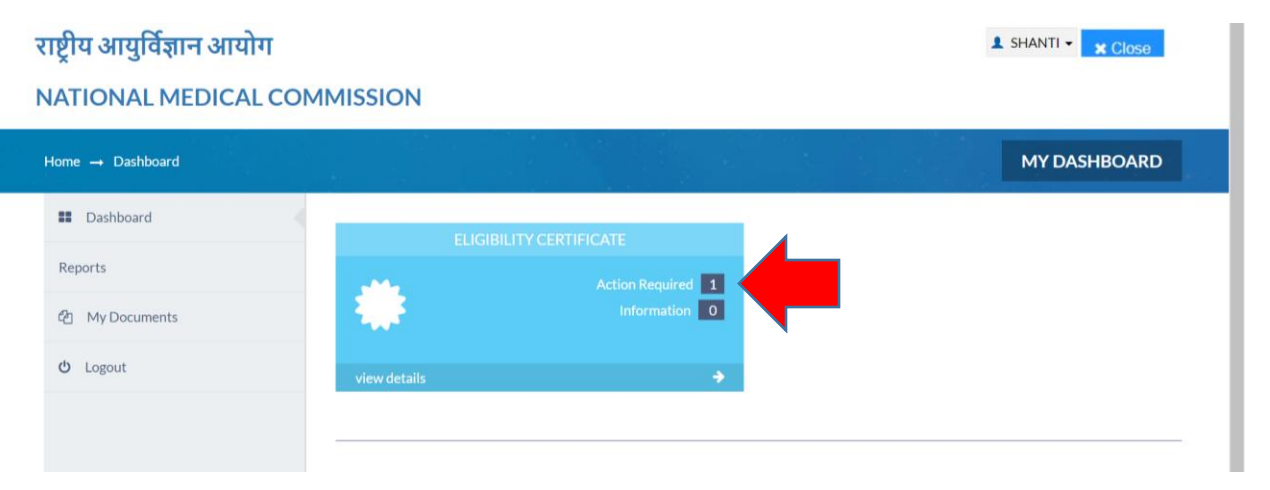

• Click on the option "Act".

| Da                | ashboard     | <                  |                                                                    |                                           |                |                |                                              |                |        |
|-------------------|--------------|--------------------|--------------------------------------------------------------------|-------------------------------------------|----------------|----------------|----------------------------------------------|----------------|--------|
|                   |              |                    |                                                                    |                                           |                |                |                                              |                |        |
| Report            | ts           |                    |                                                                    |                                           | quired 1       |                |                                              |                |        |
| ත M               | ly Documents | 1                  |                                                                    |                                           | mation 0       |                |                                              |                |        |
| <mark>ሆ</mark> Lo | ogout        | vie                |                                                                    |                                           | ÷              |                |                                              |                |        |
|                   |              |                    |                                                                    |                                           |                |                |                                              |                |        |
|                   |              |                    |                                                                    |                                           |                |                |                                              |                |        |
|                   |              | Eligib             | ility Certificate(Action Red                                       | uired)                                    |                |                |                                              |                |        |
|                   |              |                    |                                                                    |                                           |                |                |                                              |                |        |
|                   |              | Show               | 10 $\sim$ entries                                                  |                                           |                |                | Sea                                          | rch:           |        |
|                   |              | Show<br>SL. I      | 10 ventries                                                        | Current Status                            | Applicant Name | Contact Number | Sear<br>Created On                           | Application Id | Action |
|                   |              | Show<br>SL. 1<br>1 | 10      entries       NO     Pending With       shanti11@gmail.com | Current Status<br>Pending for<br>payment. | Applicant Name | Contact Number | Sear<br>Created On<br>2021-02-01<br>14:47:31 | Application Id | Action |

• Now the **payment details** pop up box displayed on the screen.

| राष्ट्रीय आयुर्विज्ञान आयोग<br>NATIONAL MEDICAL COM | Your last transaction is success. ×<br>Payumoney Id: 250766994.<br>Merchant Transaction Id: 53c1663b2b33a7cafc5f.<br>Amount: 2360.00.<br>Added On: 2021-02-01 15:04:51. | L SHANTI - x Close |
|-----------------------------------------------------|----------------------------------------------------------------------------------------------------|--------------------|
| Home 🛶 Dashboard                                    | ОК                                                                                                    | MY DASHBOARD       |
| Dashboard                                           | Payment Amount (includes 18% GST) Rs : 2360.00                                                                                                    |                    |
| Reports                                             | Initiate Payment                                                                                                    |                    |
| C My Documents                                      |                                                                                                    |                    |

- In the dashboard and click on the option "information"
- Scroll Down
- Applicant are able to see the Option "View" click on it.

| Dashboard             |             |                     |                   |                   |            |                        |                              |        |  |
|-----------------------|-------------|---------------------|-------------------|-------------------|------------|------------------------|------------------------------|--------|--|
|                       |             |                     |                   |                   |            |                        |                              |        |  |
| Reports               |             |                     |                   | Action Required 0 |            |                        |                              |        |  |
| 쉽 My Documents        |             |                     |                   | Information 1     |            |                        |                              |        |  |
| <mark>ይ</mark> Logout | view d      | letails             |                   |                   |            |                        |                              |        |  |
|                       |             |                     |                   |                   | _          |                        |                              |        |  |
|                       | Eligibility | / Certificate(Info  | rmation)          |                   |            |                        |                              |        |  |
|                       | Show 10     | $\sim$ entries      |                   |                   |            |                        | Search:                      |        |  |
|                       | SL.<br>NO   |                     | Current<br>Status |                   |            |                        |                              | Action |  |
|                       | 1           | NMC                 | Pending at LDC3   | SHANTI            | 9999999999 | 2021-02-01<br>03:06:50 | R.15012/000601/2021-<br>Regn | View   |  |
|                       | Showing     | 1 to 1 of 1 entries |                   |                   |            |                        | Previous                     | 1 Next |  |

• Now the application is viewed on the screen also can be downloaded.

| Dashboard      |                                                                  |                                         |
|----------------|------------------------------------------------------------------|-----------------------------------------|
| leports        | Application Id :R.15012/000601/2021-Regn                         |                                         |
| 2 My Documents | A. Personal Details                                              |                                         |
|                | 1. Name of applicant (in Capital letters according to 12th Class | Certificate or its equivalent) : SHANTI |
| ) Logout       | 2. Father's Name : D K SIROTHIA                                  | 3. Gender : Female                      |
|                | 4. Nationality : Indian                                          |                                         |
|                | 5. Date of Birth : 01/10/1994                                    |                                         |
|                | 6. Age (as on 31st Dec. of admission year) 23 Years 2 Month/s 3  | 80 day/s                                |
|                | 7. Email address of the candidate (Valid) : shanti11@gmail.com   | n                                       |
|                | 8. Mobile No of the Candidate : 9999999999                       |                                         |
|                | 9. Adhar no : 123456789098                                       | 10. Voter Identity Card No :            |
|                | 9.1. Aadhar Certificate Copy : dummy.pdf                         |                                         |
|                | Other Identification Proof : Yes                                 |                                         |
|                | ID Type : ID Number : Identification Document Up                 | load :                                  |

| (iii) Demand Draft in Favour of : NIL                                                                                                    |
|----------------------------------------------------------------------------------------------------|
| (iii) Amount Rs : 00                                                                                                    |
| 38.                                                                                                    |
| (a)Whether any application has been made by you earlier for grant of Eligibility Certificate to the Council : No                                                                                                    |
| (b)If yes, state whether such application was accepted or rejected and provide details of the communication made by the Council.<br>(Annexure copies of such communication) :                                                                                                    |
| I have read the above said particulars/details and the contents as furnished in the attached declaration. I agree that in the event of any<br>information furnished by me found to be incorrect or false during any investigation or at any subsequent stage, the Medical Council of<br>India may reject my application and/or cancel my eligibility certificate so granted at any time and may take appropriate action against<br>me as per applicable Law. |
| E. Declaration :                                                                                                    |
| 39. Please download Declaration form from MCI website. Sign it and upload below. : images.jpg                                                                                                    |
| Applicant download form : EligibilityRegistrationFormDownload_deepak27592kumar@gmail.com25-07-2019.pdf                                                                                                    |
|                                                                                                    |

• Then applicant are able to see the Filled **Eligibility registration Form** 

| E                                                                  | Eligibility Registration Form                 | 😕 Open in Acrobat |
|--------------------------------------------------------------------|-----------------------------------------------|-------------------|
| A. Personal Details<br>Regn                                        | Application Id: R.15012/00<br>Date:01-02-2021 | 0601/2021-        |
| 1.Name of applicant (in Capital letters according to 12t<br>SHANTI | h Class Certificate or its equivalent) :      |                   |
| 2.Father's Name:<br>D K SIROTHIA                                   | 3.Gender: Female                              |                   |
| 4.Nationality: Indian<br>Other Comments: NA                        |                                               |                   |
| 5.Date of Birth: 01/10/1994                                        |                                               |                   |
| 6.Age (as on 31st Dec. of admission year): 23 Years                | 2 Month/s 30 day/s                            |                   |
| 7.Email address of the candidate (Valid): shanti11@gr              | nail.com                                      |                   |
| 8.Mobile No of the Candidate: 9999999999                           |                                               |                   |
| 9.Aadhar No: 123456789098<br>9.1Aadhar Certificate Copy: dummy.pdf | 10.Voter Identity Card No: NA                 |                   |
| Other Identification Proof: NA                                     |                                               |                   |
| ID Type:<br>NA                                                     | ID Number: NA                                 |                   |
| Identification Document Upload: NA                                 |                                               |                   |

| School Name                    | & Address: HAPP              | Y MODEL SCHOO          | L NEW DELHI                |                         |                                               |                           |                           |
|--------------------------------|------------------------------|------------------------|----------------------------|-------------------------|-----------------------------------------------|---------------------------|---------------------------|
| Board Name &                   | Address: CBSE E              | BOARD                  |                            |                         |                                               |                           |                           |
| Roll. No.: 1234                | 567                          |                        |                            | Result: pass            |                                               |                           |                           |
| Certificate No.                | 1234                         |                        |                            |                         |                                               |                           |                           |
| Certificate Date               | e: 02/04/2011                |                        |                            | - (                     |                                               |                           |                           |
| Date of Joining                | : 2010                       |                        |                            | Date of Comple          | etion: 2011                                   |                           |                           |
|                                |                              |                        |                            |                         |                                               |                           |                           |
|                                | Maxim                        | num Marks              | Mark                       | s Obtained              | Grade if                                      |                           |                           |
| Subjects                       | Maxim<br>Theory              | num Marks<br>Practical | Mark<br>Theory             | s Obtained<br>Practical | Grade if<br>studied in<br>foreign             | %Result                   | Pass/Fail                 |
| Subjects                       | Maxim<br>Theory              | num Marks<br>Practical | Mark<br>Theory<br>85       | S Obtained<br>Practical | Grade if<br>studied in<br>foreign<br>NA       | %Result<br>85.00          | Pass/Fail                 |
| Subjects<br>English<br>Physics | Maxim<br>Theory<br>100<br>80 | num Marks<br>Practical | Mark<br>Theory<br>85<br>76 | S Obtained<br>Practical | Grade if<br>studied in<br>foreign<br>NA<br>NA | %Result<br>85.00<br>96.00 | Pass/Fail<br>PASS<br>PASS |